## Anleitung zum GEOPORTAL 2021-08 Ruhebänke

Sind mehrere Ruhebänke auf kleiner Fläche Nebeneinander bilden die Punkte einen «Punktehaufen» Mit + oder dem Mausrad das Bild vergrössern erhöht sich die Übersicht der Punkte.

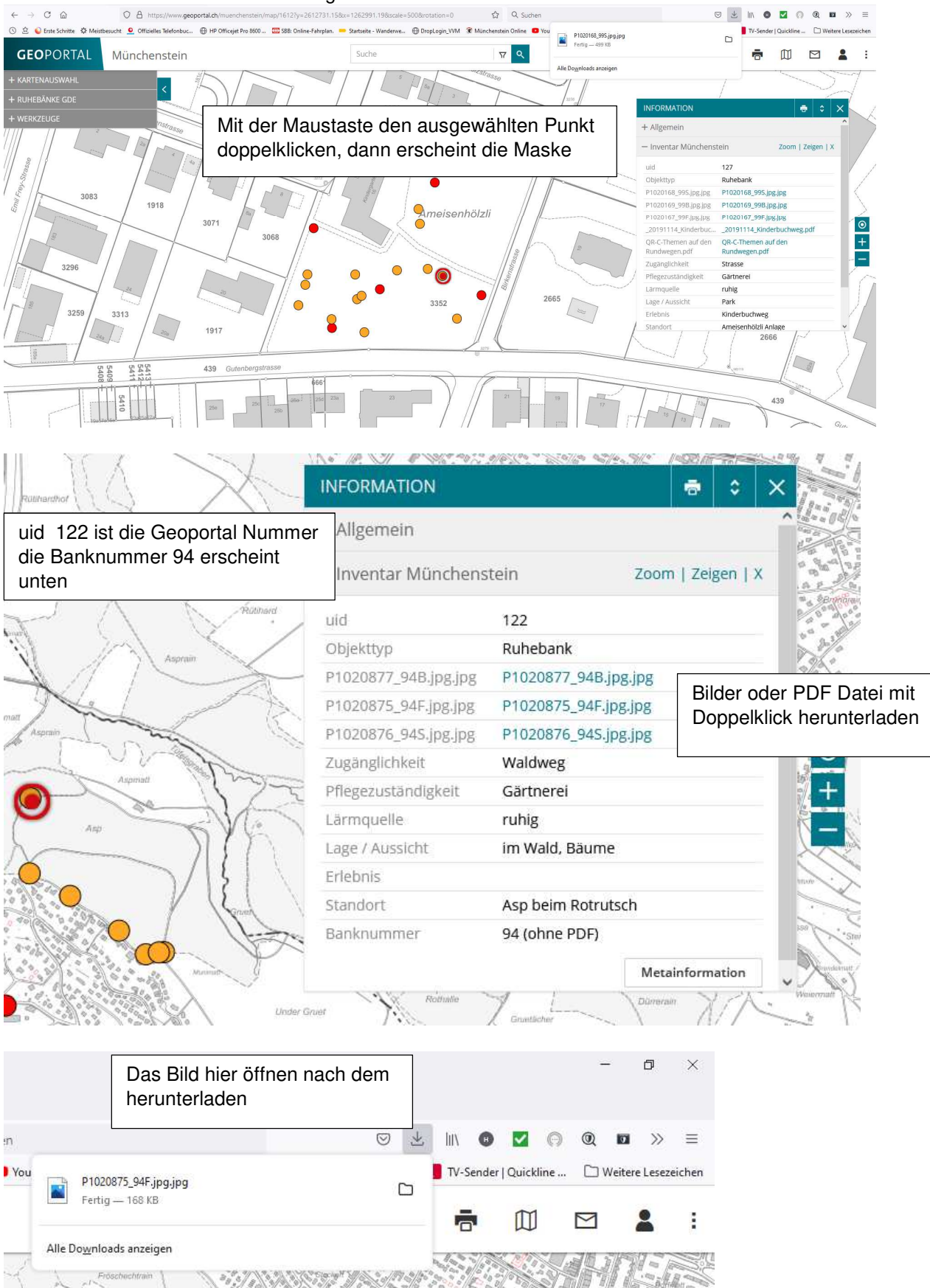